# ACP 360 Quick Guide

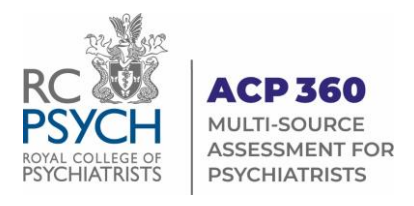

Log in to the ACP 360 system at www.360.rcpsych.ac.uk

# **Information for Psychiatrists**

Go to these pages first for information on:

- How to begin your assessment
- Requesting and submitting patient questionnaires
- Template letters to introduce ACP 360 to your patients and colleagues
- FAQs for further help

## Feedback > Dashboard

Use your Dashboard to manage the collection of your feedback and self-assessment. When you're ready to start, go to your Dashboard and click **Start New Assessment.** 

#### The Process:

#### Complete your Self-Assessment

On the Dashboard, click Complete Self-Assessment

#### Request Colleague feedback

Enter a colleague's name, email, then click Send Email

Until their response is received, weekly automated emails are sent with a link to the online questionnaire.

#### Request Patient feedback

Enter their names and emails and click **Send Email** (same process as with colleagues)

**Or**... Click the option to **Download** a digital version of the patient questionnaire, to print and distribute.

Collect completed paper questionnaires confidentially and return to the ACP team by email or post.

## Ready to receive your report?

Contact the ACP 360 team once you've received the required number of feedback responses.

- We recommend obtaining 13 colleague and 25 patient responses
- However, we can release a report with a minimum of 5 colleague and 5 patient responses

Once released, you will be able Generate (download) various report types from your Dashboard:

- 360 report includes your self-assessment, colleague and patient responses
- 270 report includes your self-assessment and colleague responses
- Patient report includes your patient responses, only.

Telephone 0208 618 4029 or email <u>ACP360@rcpsych.co.uk</u> to request your report.

| Home Feedback - |  | Info for Psychiatrists 👻                                  | My F         | My Profile 👻 |  |
|-----------------|--|-----------------------------------------------------------|--------------|--------------|--|
| Welcome to      |  | Quick Guide to ACP 360<br>How to Begin Your<br>Assessment | $\mathbf{k}$ | :coun        |  |
|                 |  |                                                           |              |              |  |

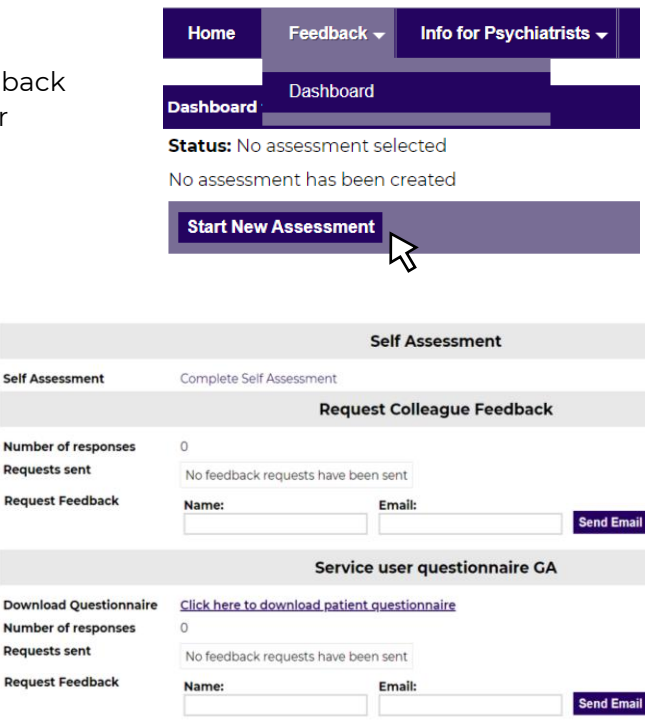